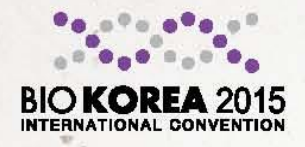

INTERNATIONAL CONVENTION

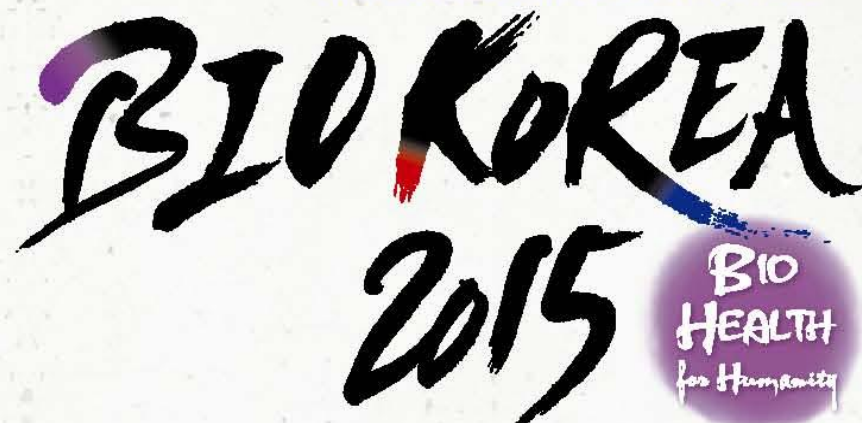

# BIO KOREA 2015 등록하기 How to register BIO KOREA 2015

BIO KOREA 사무국

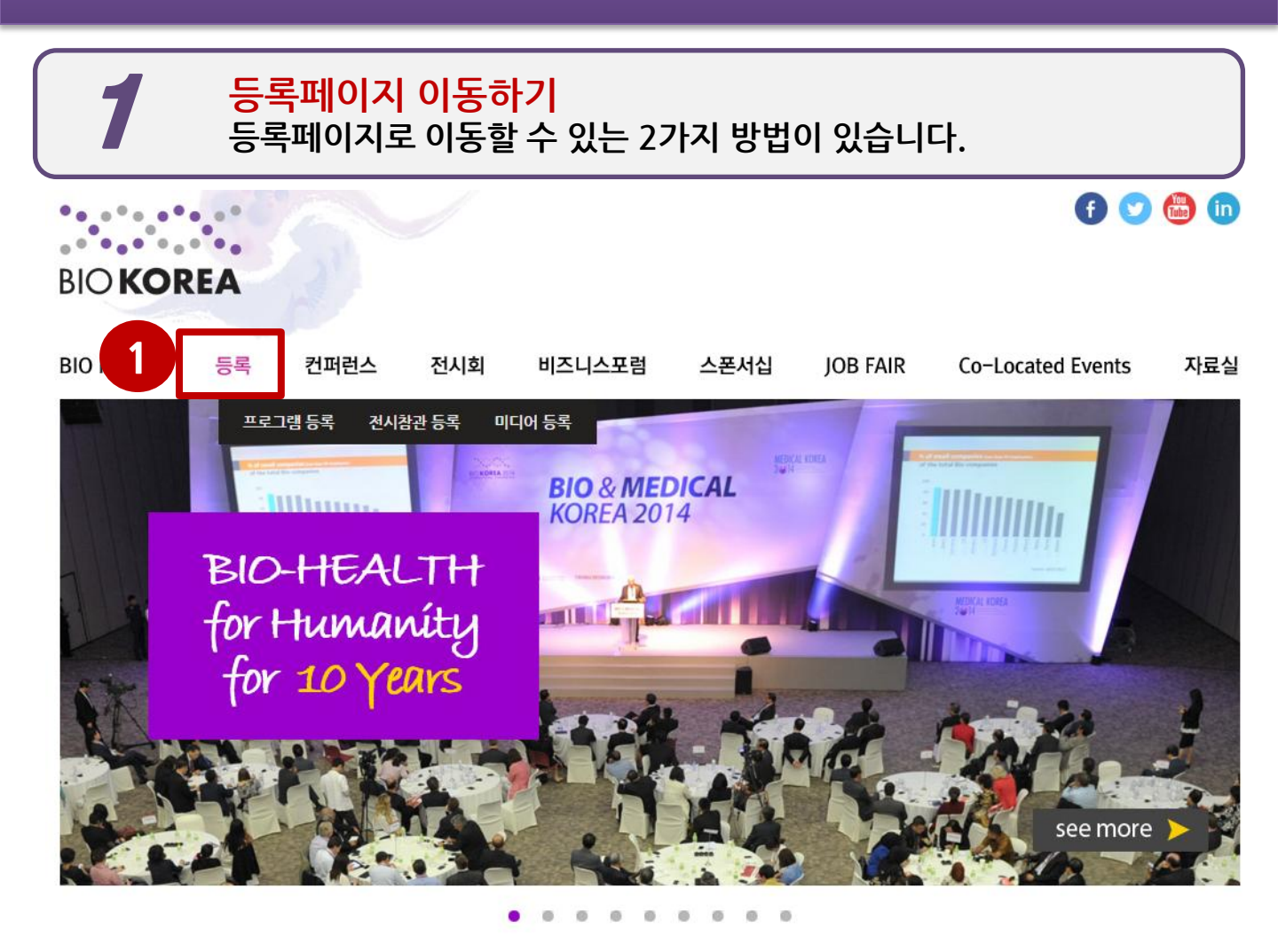

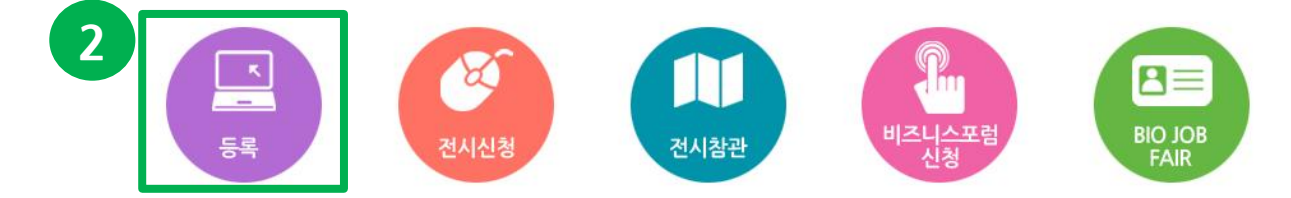

#### <u>등록페이지로 이동하는 방법 1</u>

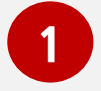

2

BIO KOREA 2015 공식 홈페이지 (www.biokorea.org)의 메인 화면 상단 메뉴 우측에 서 두번째 '등록' -> '프로그램등록'을 클릭하시면 등록 페이지로 이동합니다.

#### <u>등록페이지로 이동하는 방법 2</u>

BIO KOREA 2015 공식 홈페이지 (www.biokorea.org)의 메인 화면 중간 메뉴 첫번째 '등록' 을 클릭하시면 프로그램 등록 페이지로 이동합니다.

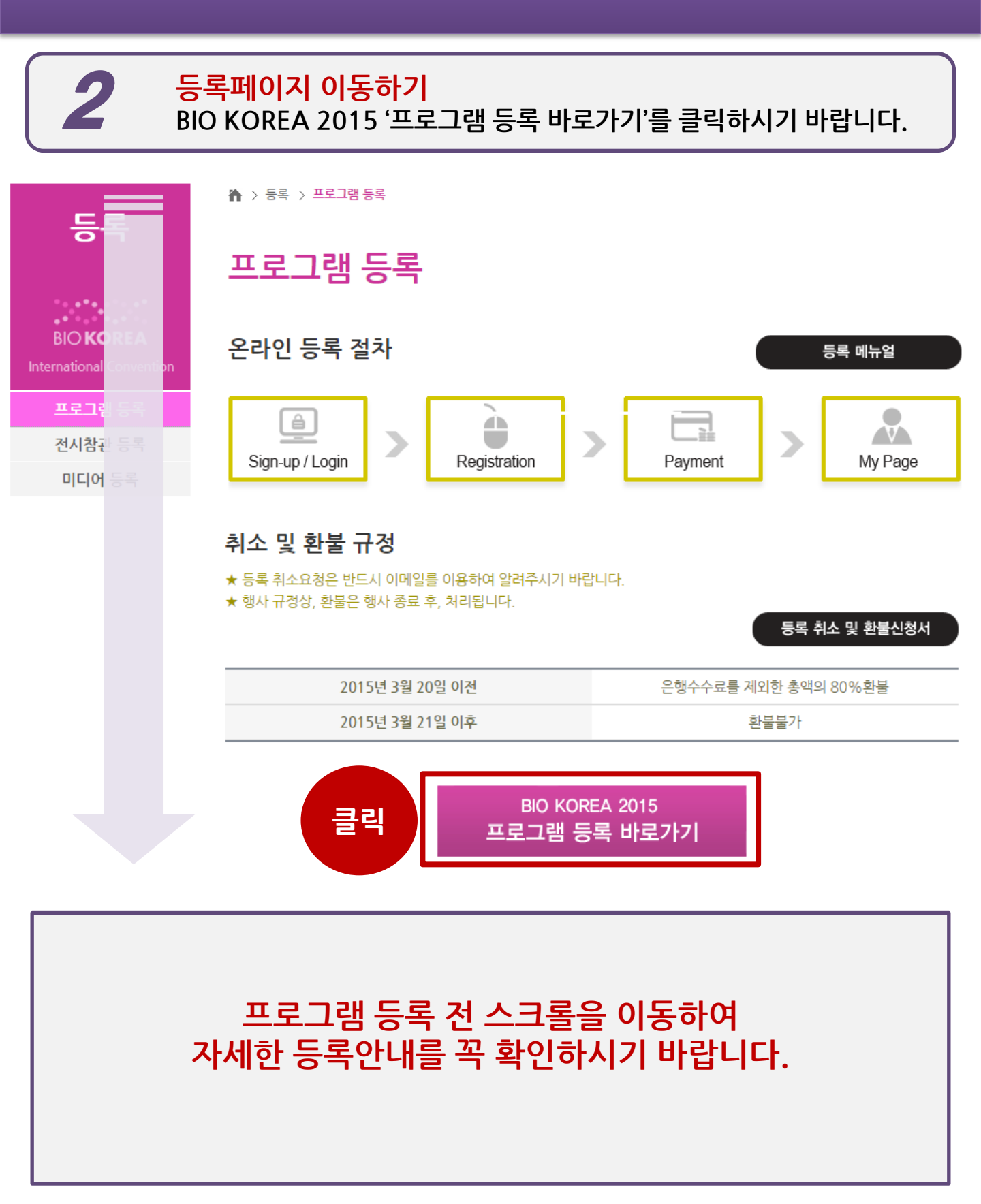

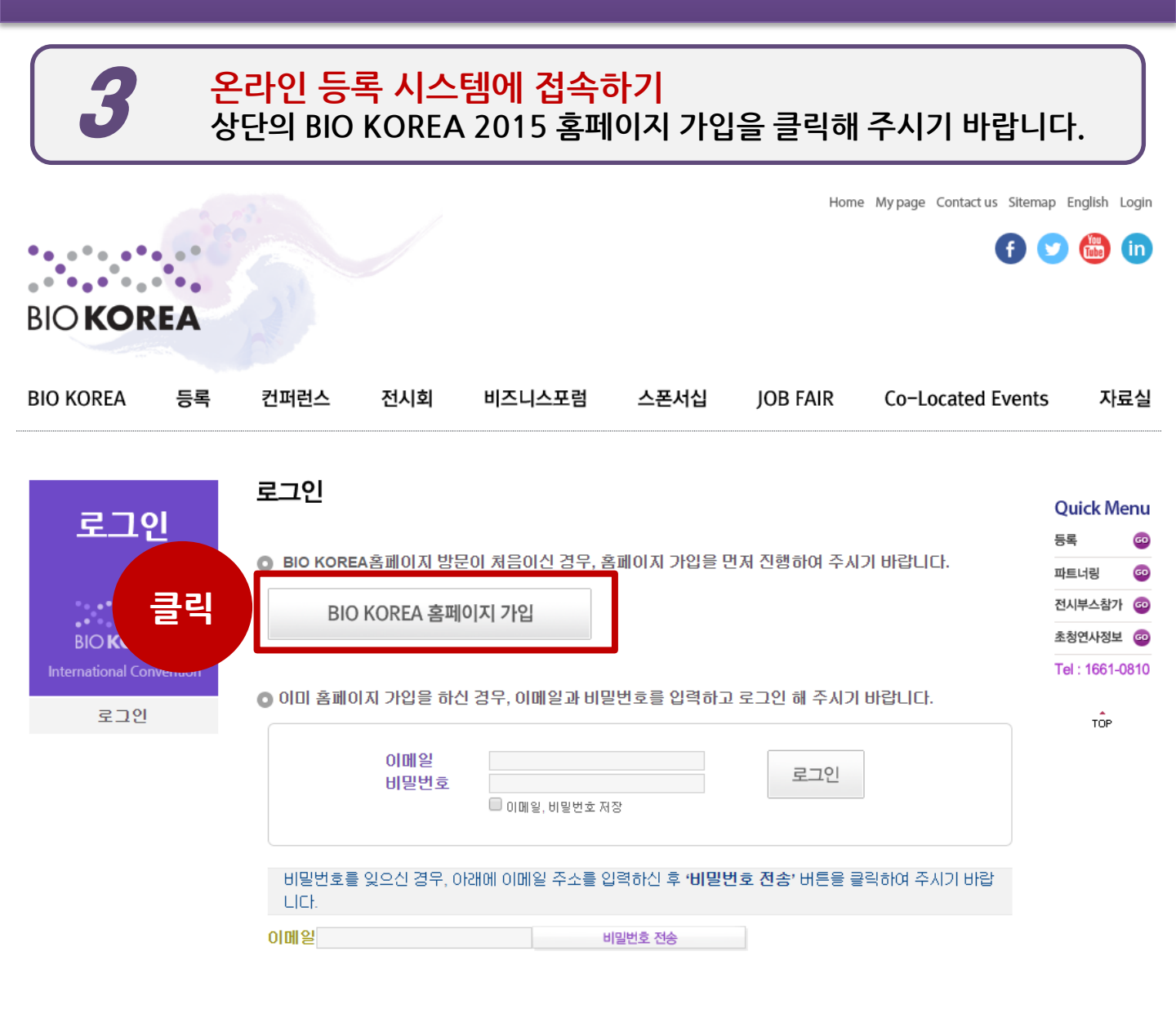

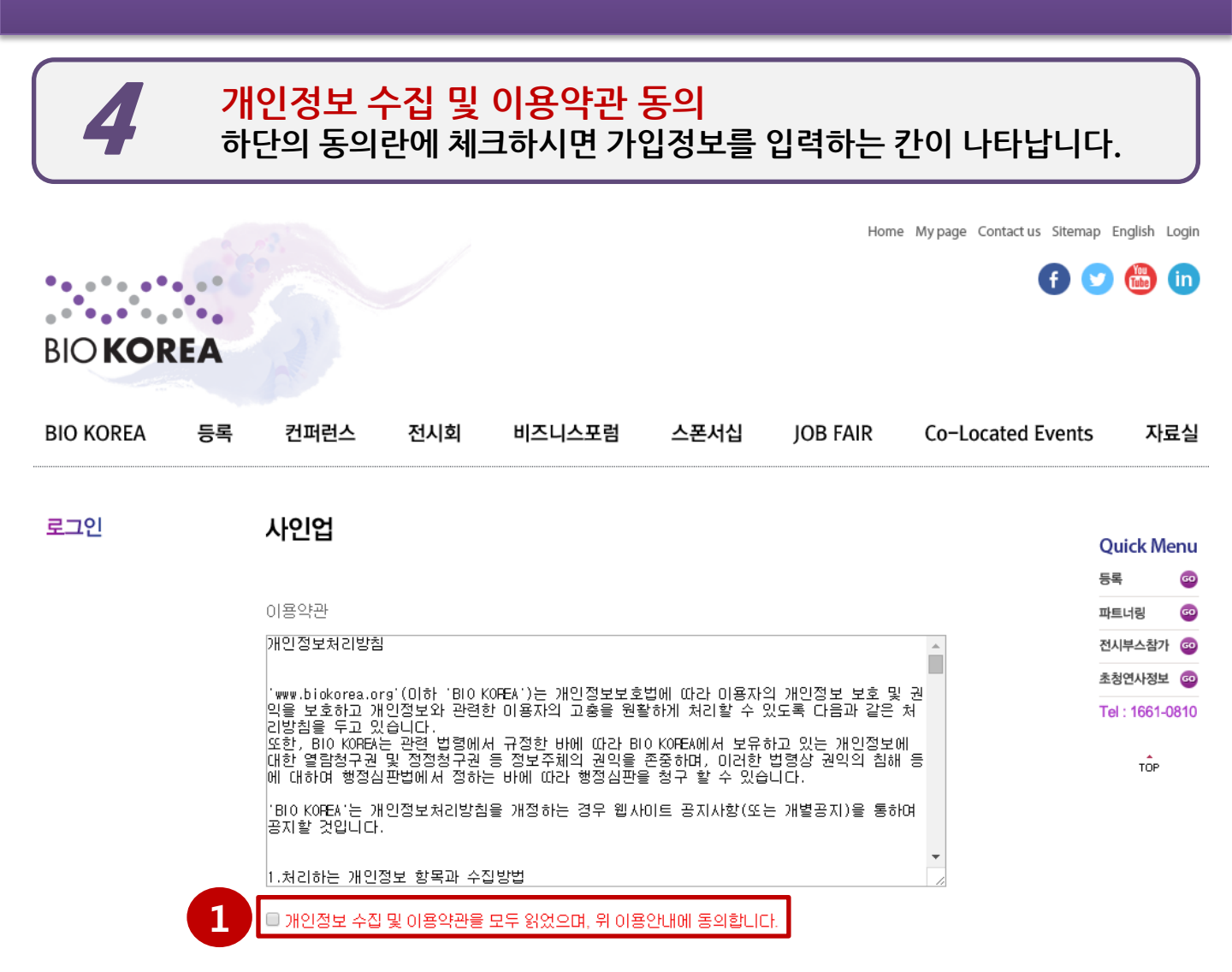

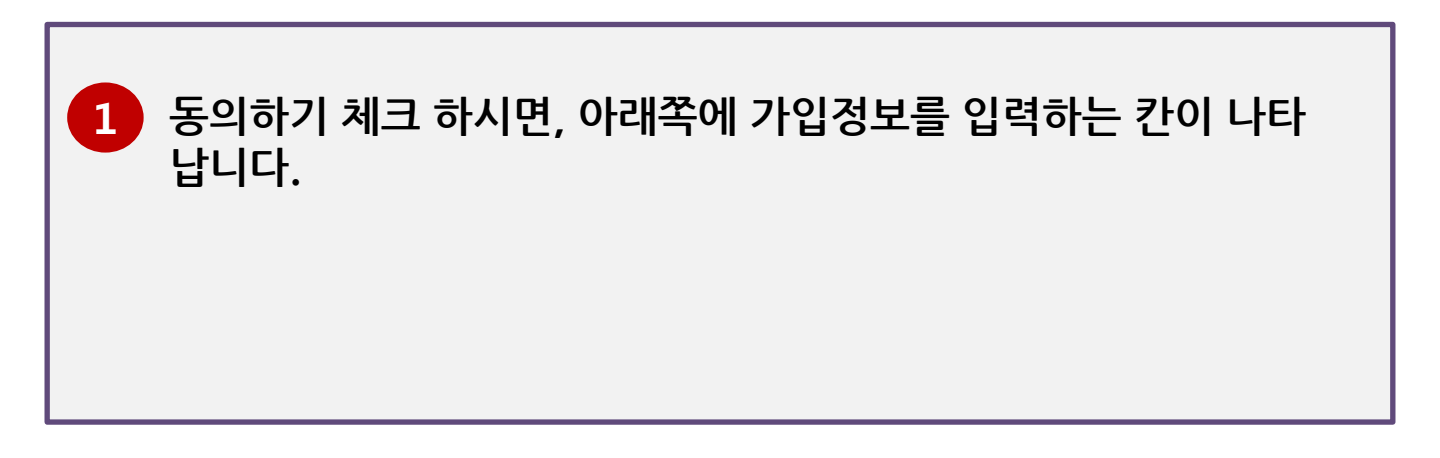

### STEP 1. <mark>사인업 페이지 작성 및 확인</mark> 각 입력란에 따라 참가자 정보를 입력해 주시기 바랍니다.

5

2

| ★이메일     | (기입해 주신 이메일 주소는 BIO KOREA행사 홈페이지 ID로 쓰이게 됩니다.) |                             |
|----------|------------------------------------------------|-----------------------------|
| *비밀번호    |                                                |                             |
| * 국적     | Republic of Korea    ex) Republic of Korea     | Quick Menu                  |
| * 호칭     | O Mr. O Ms. O Mrs. O Dr. O Prof. O Others      | 등록 @                        |
| * 성별     | ●남 ●여                                          | 파트너링 🔤                      |
| ★ 성명     | *국문성 *국문이름                                     | 전시부스참가 👓                    |
| * 소속(직장) | * 8년 8 * 8년 이맘<br>===== 분류 ===== ▼ 국문<br>* 영문  | 초청연사정보 @<br>Tel : 1661-0810 |
| ★부시      | ===== 분류 ===== ▼ 국문<br>★ 영문                    | TOP                         |
| ★직책(직위)  | ===== 분류 ===== ▼ 국문<br>★ 영문                    |                             |
| ★ 전화번호   | + 82 (Example: +82-2-6288-6300)                |                             |
| 휴대폰번호    | +                                              | -                           |
| ★ 주소     | ▼                                              |                             |

1 참가자 정보를 입력하신 후 정보가 정확한지 한번 더 확인해 주시기 바랍니다.

정보를 정확히 입력하셨으면 저장을 클릭해 주시기 바랍니다.

6

STEP 2. 프로그램 등록 카테고리 선택 참가하시고자 하는 프로그램의 카테고리를 선택하시기 바랍니다.

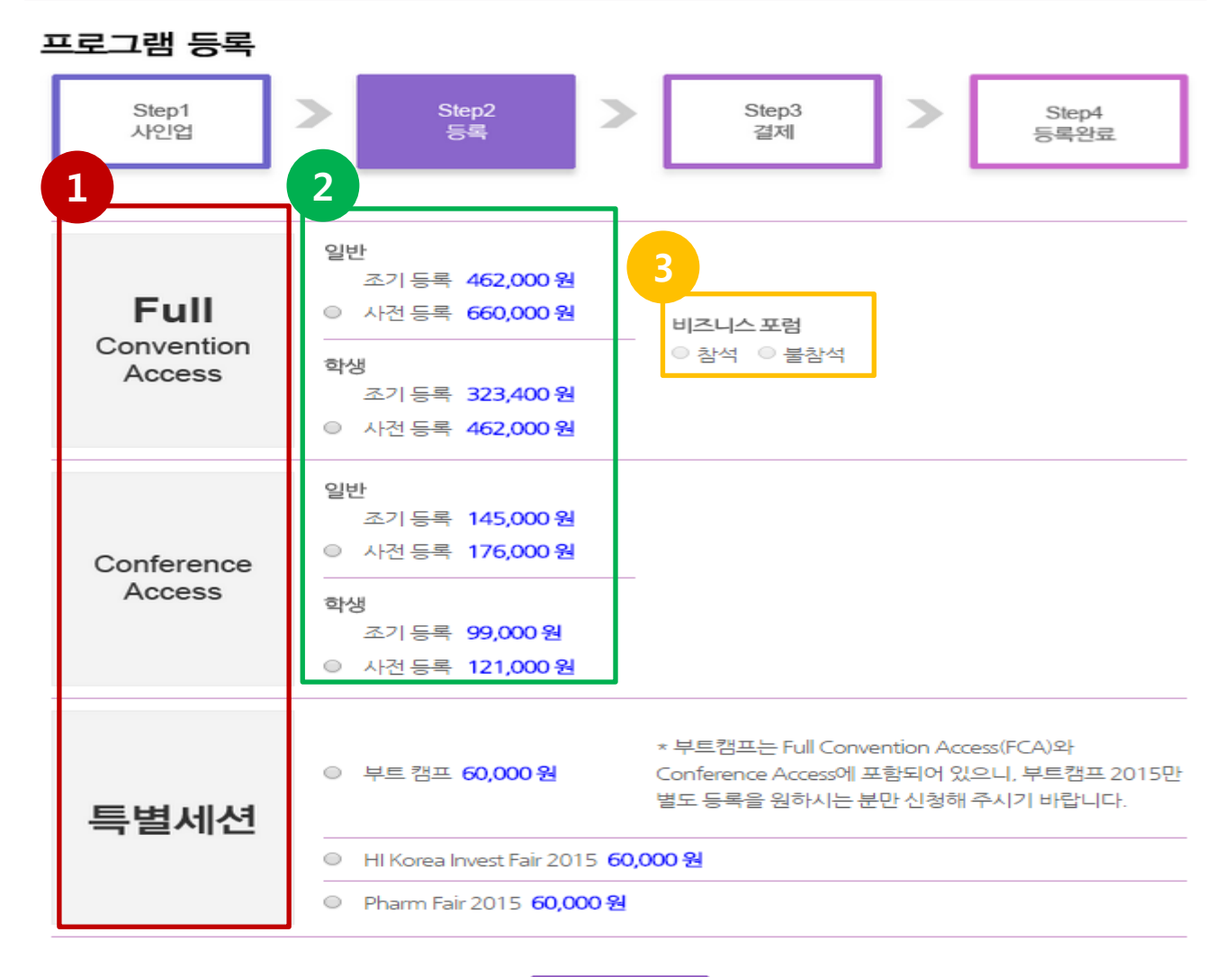

다음

 '프로그램 등록'화면 하단의 등록혜택을 참고하시어, 등록 카테고리를 선택 하시기 바랍니다.
 ①에서 선택하신 카테고리에 해당하는 일반/학생 구분을 선택하여 주시기 바랍니다. \*학생으로 등록 하기 위해서는 학생임을 증빙할 서류 업로드가 필요합니다.
 Full Convention Access를 선택하신 경우, 파트너링 참석 여부를 선택해 주시기 바랍니다.

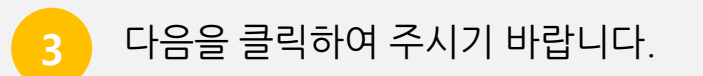

1

2 결제방법을 선택하여 주시기 바랍니다.

선택하신 프로그램 및 파트너링 참석여부를 재확인하여 주시기 바랍니다. \*가지고 계신 BIO Promo Ticket이 있으시다면, 일련번호를 입력하여 주시기 바랍니다.

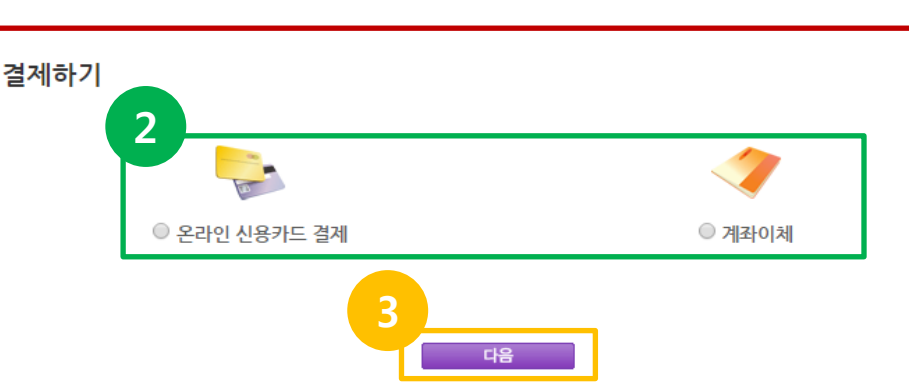

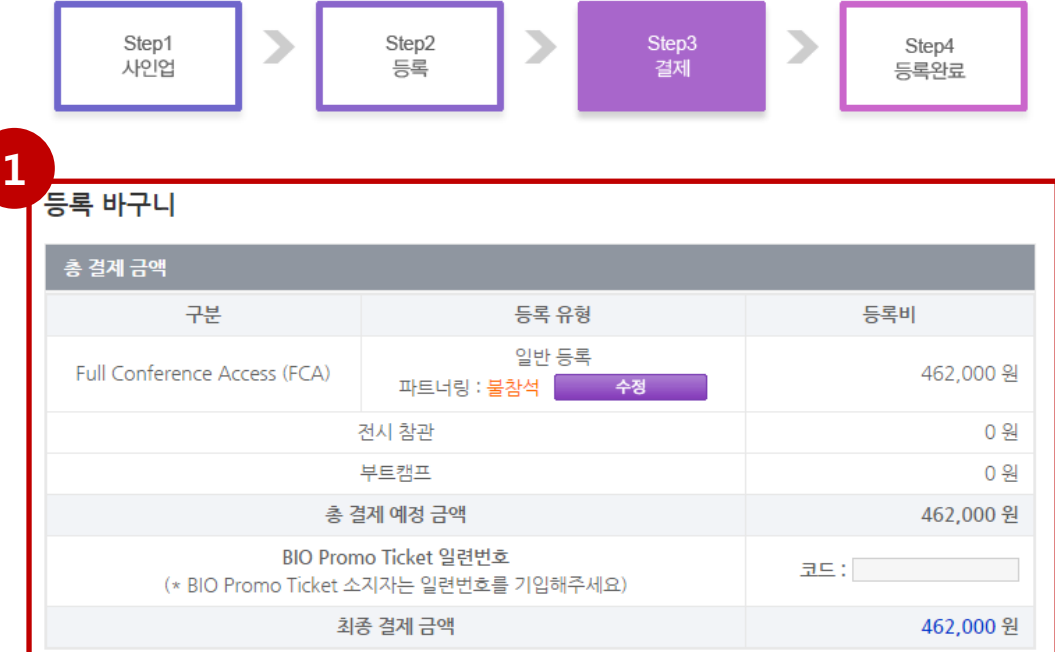

#### 프로그램 등록

#### STEP 3. <mark>등록바구니 확인 및 결제방법 선택</mark> 선택하신 프로그램을 확인 하신 후, 결제방법을 선택하시기 바랍니다.

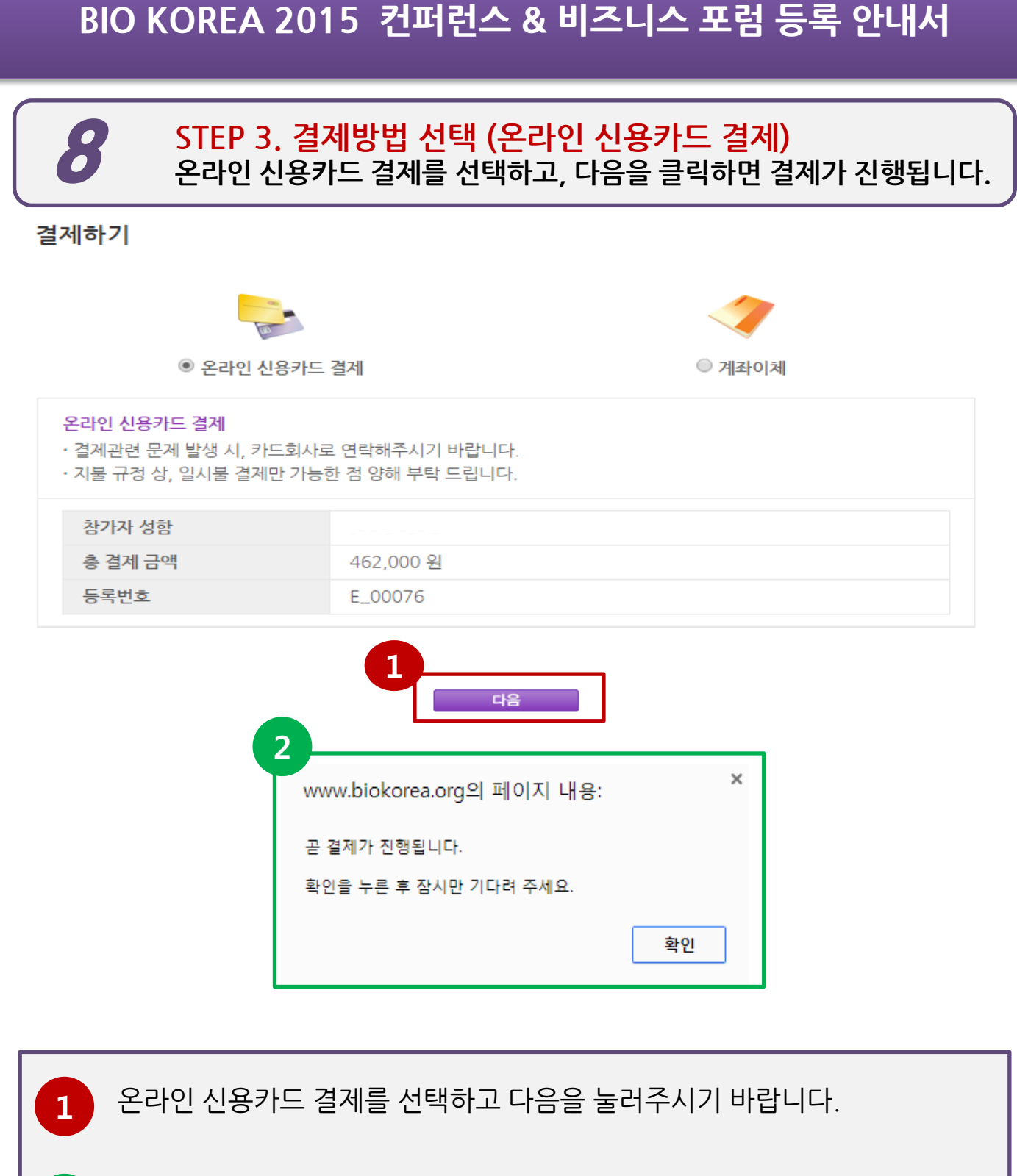

결제 안내 팝업창이 뜨면 확인을 눌러주시기 바랍니다. \*<mark>팝업창이 뜰 수 있도록 인터넷 환경을 설정해 주시기 바랍니다.</mark>

2

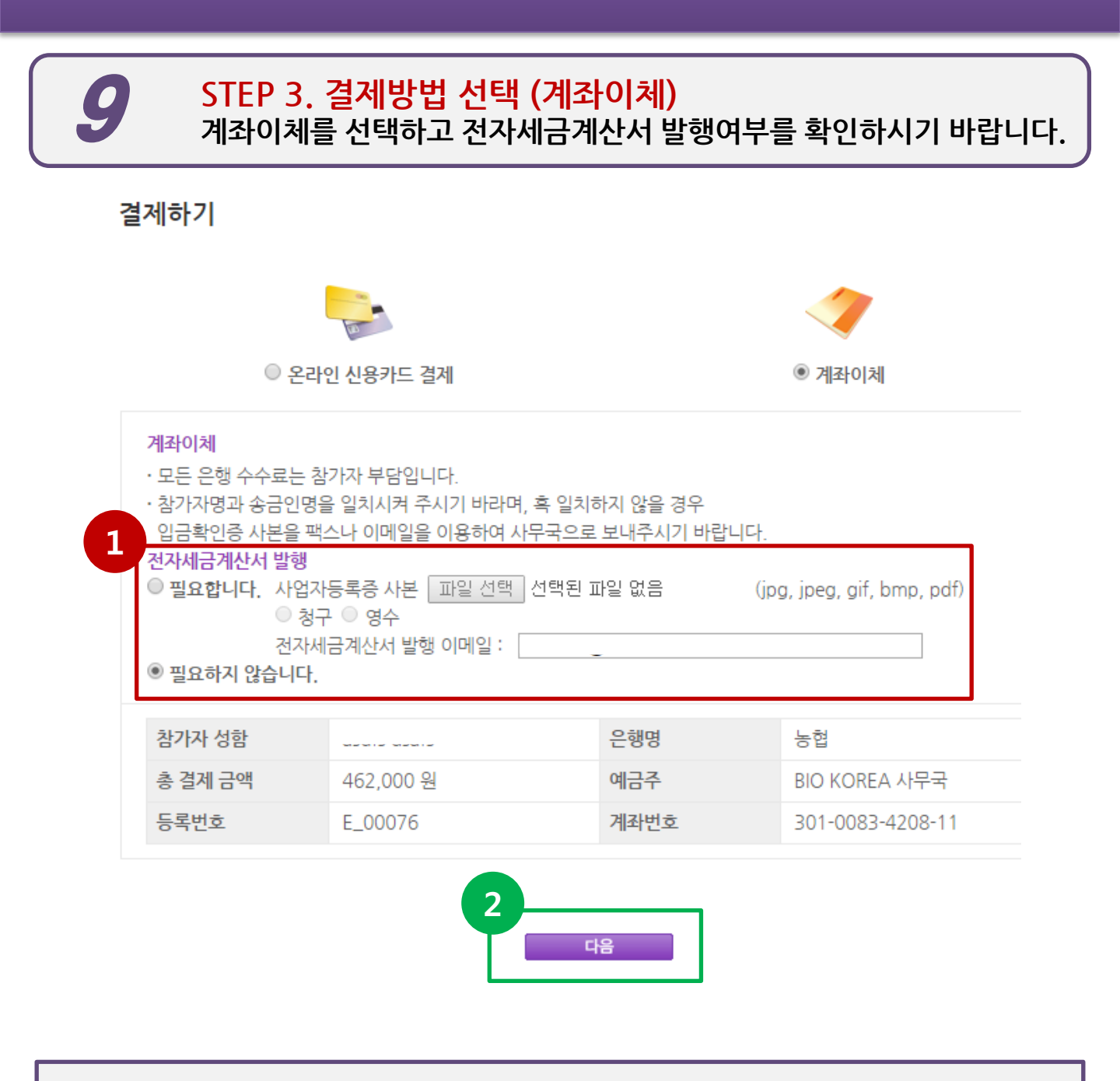

 계좌이체를 선택하신 경우, 전자세금계산서 발행 필요 여부를 선택하여 주 시기 바랍니다. \*청구/영수 선택
 결제 정보를 확인하신 후, 다음을 클릭하여 주시기 바랍니다.

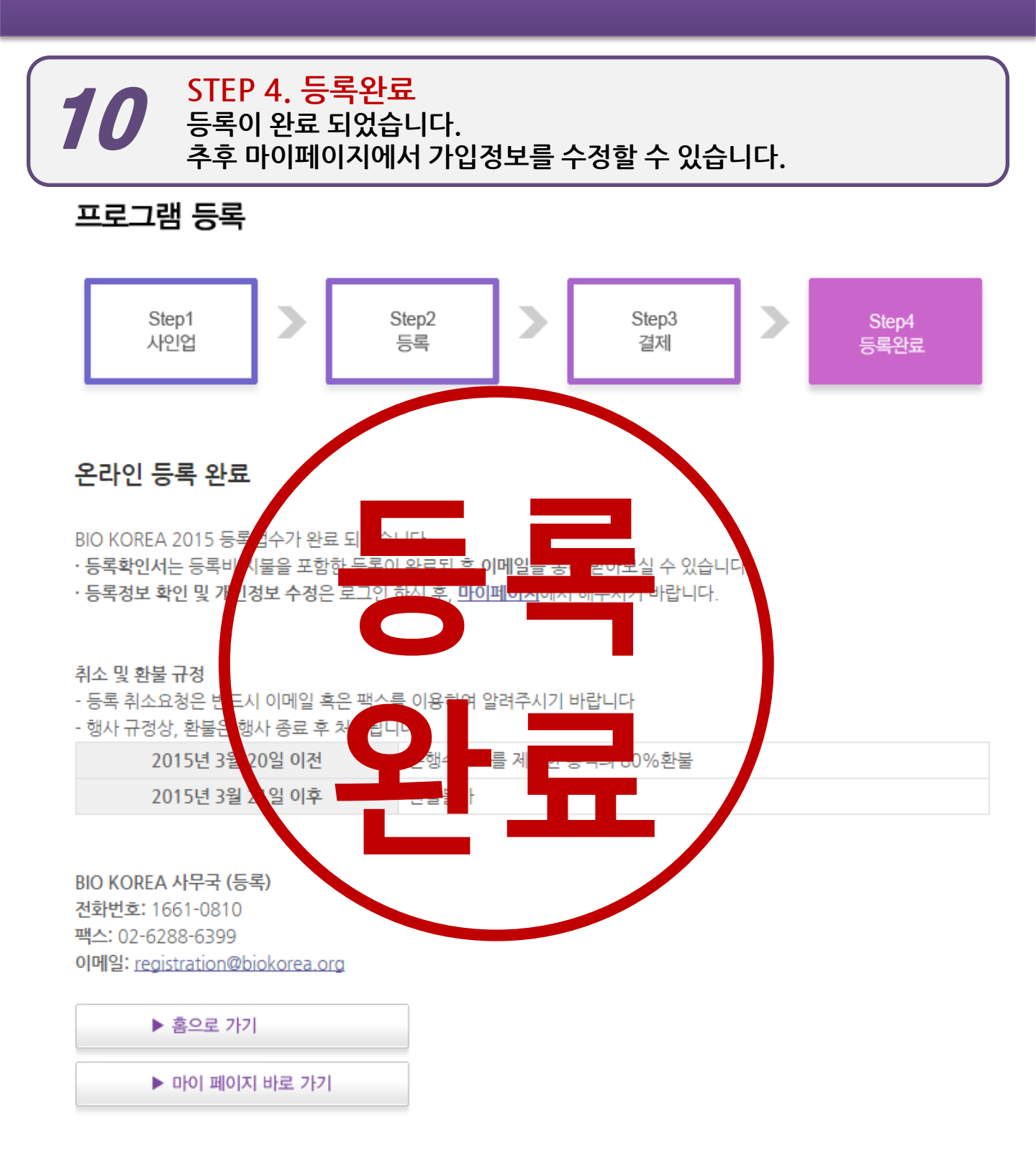